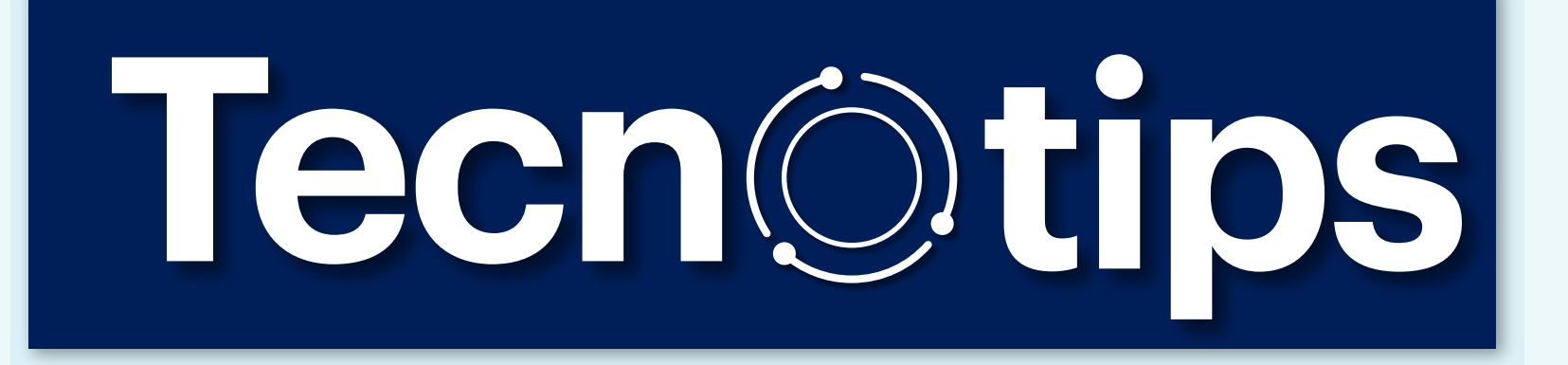

## Recuerda las redes wifi disponibles para conectarte en la Universidad

#### Si eres estudiante

Paso 1
 Selecciona la red
 Estudiante-USabana

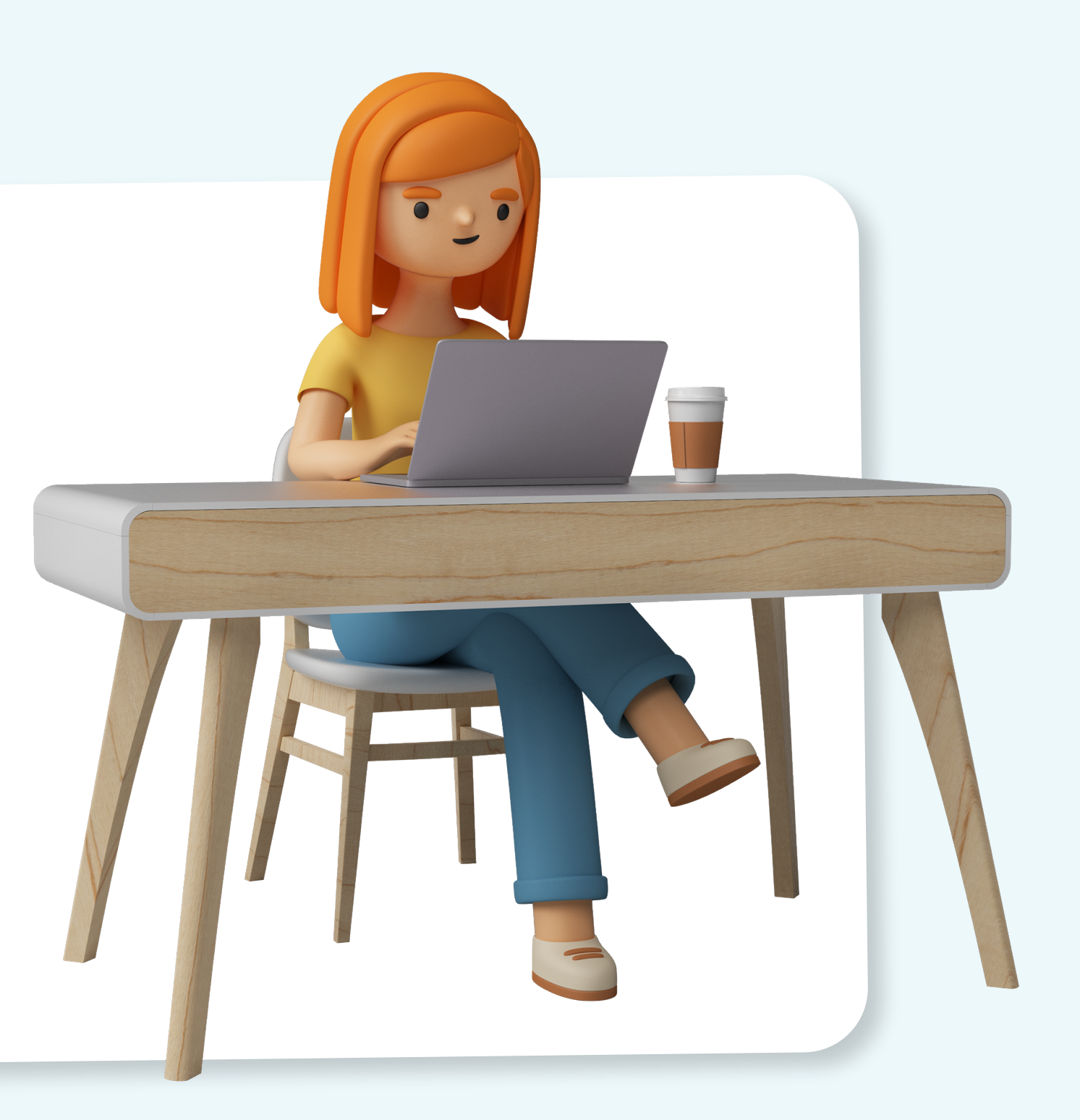

#### • Paso 2

Utiliza tu usuario corto y contraseña institucionales

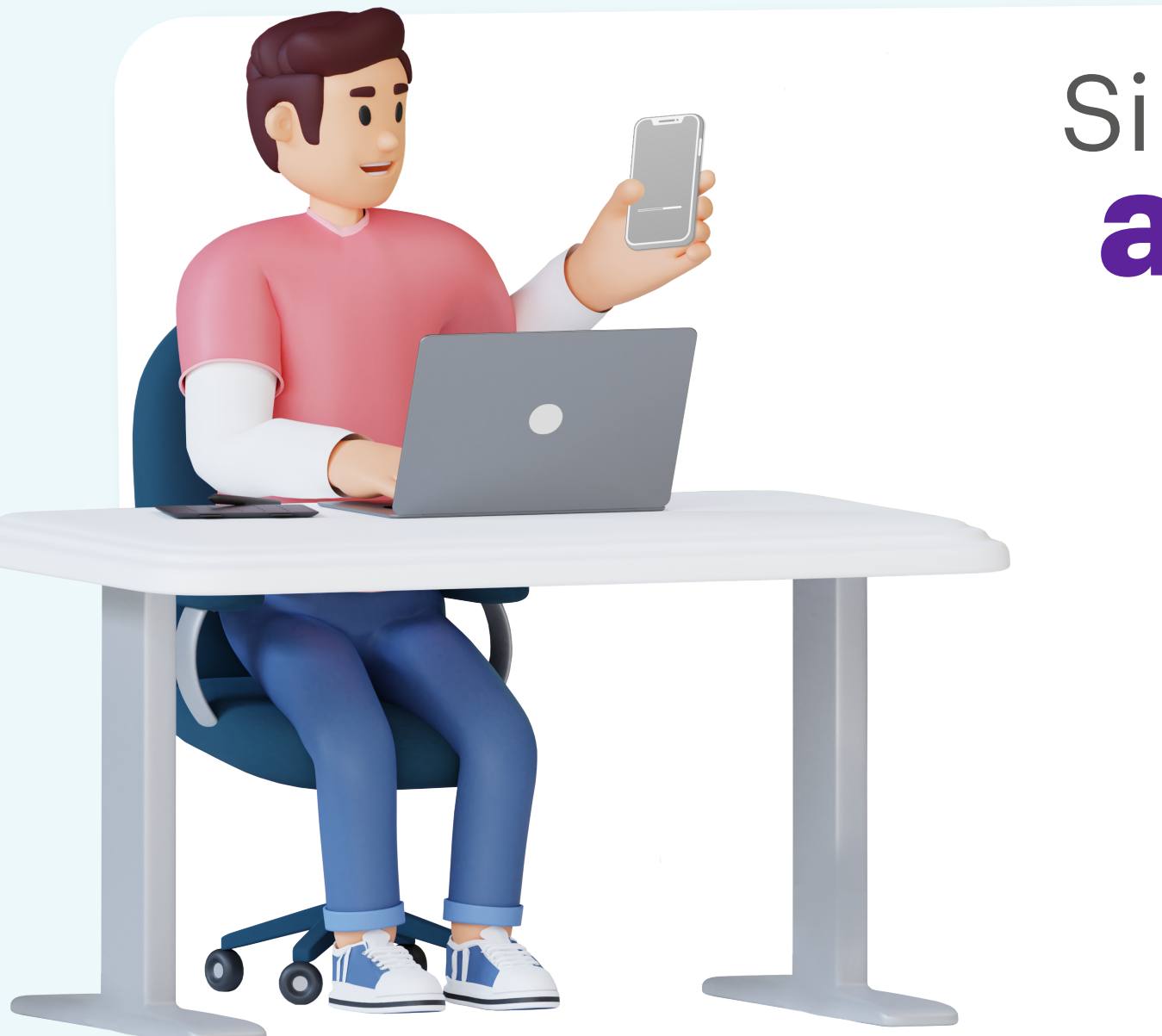

### Si eres administrativo

#### Paso 1 •

Selecciona la red Empleado-USabana

#### Paso 2 •

Utiliza tu usuario corto y contraseña institucionales

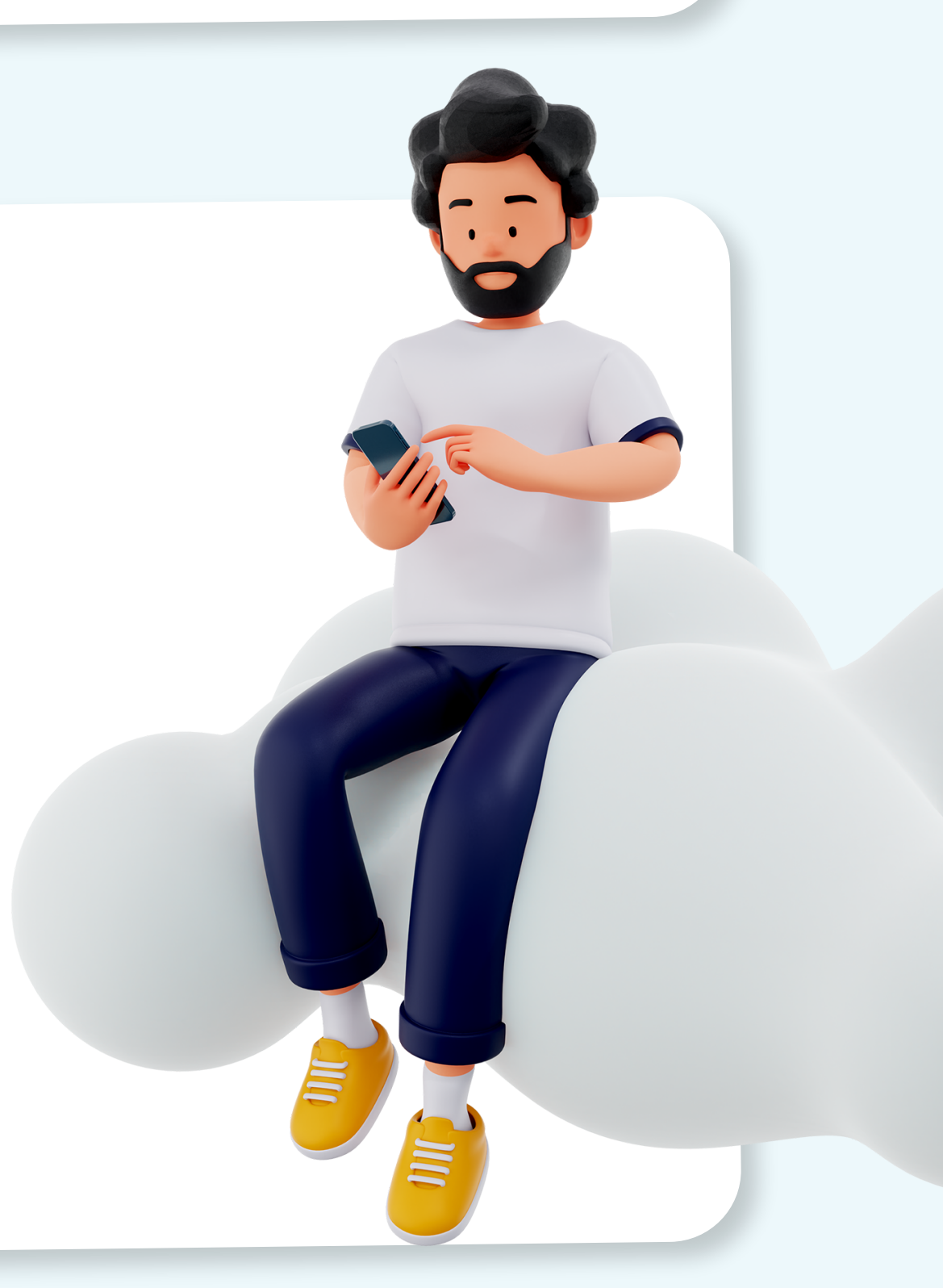

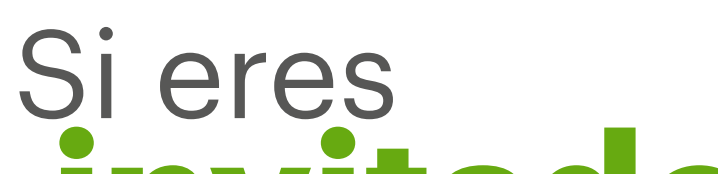

### invitado

# Paso 1 Selecciona la red Invitado-USabana

#### • Paso 2

Haz clic en **aceptar y conectar** en el portal de conexión que se despliega en el navegador del dispositivo

# Con estos pasos ya deberías estar conectado a la red wifi

### ¿Lo lograste?

Si no pudiste conectarte, haz clic derecho en el nombre de la red (Estudiante-Usabana, Empleado-Usabana, Invitado-Usabana), selecciona "Dejar de recordar" y vuelve al paso 1 según tu perfil.

#### Para información adicional puedes consultar en:

**AVI:** desde la página web o a través de la App desde tu perfil. **Página web:** desde enlaces rápidos o a través del siguiente link https://www.unisabana.edu.co/enlaces-rapidos/acceso-a-la-red-wifi/

Dirección de Tecnología y Transformación Digital

Contáctanos en: service.desk@unisabana.edu.co (601) 861 5555 / 861 6666 - ext. 34444

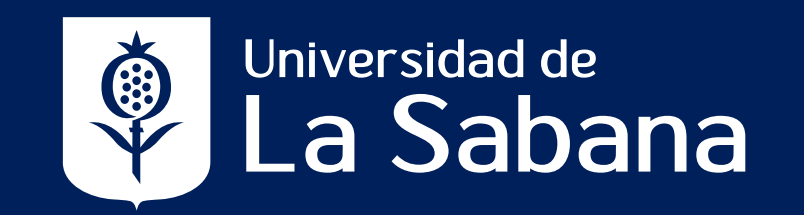